# OpenAthens認證服務

- OpenAthens 是一個認證機制,與VPN概念相同,唯 OpenAthens使用時毋須安裝任何軟體,於校外使用本校訂購 電子資源,登入方式說明如下:
- 一、圖書館電子資料庫列表登入
- 二、資料庫提供的機構認證方式登入

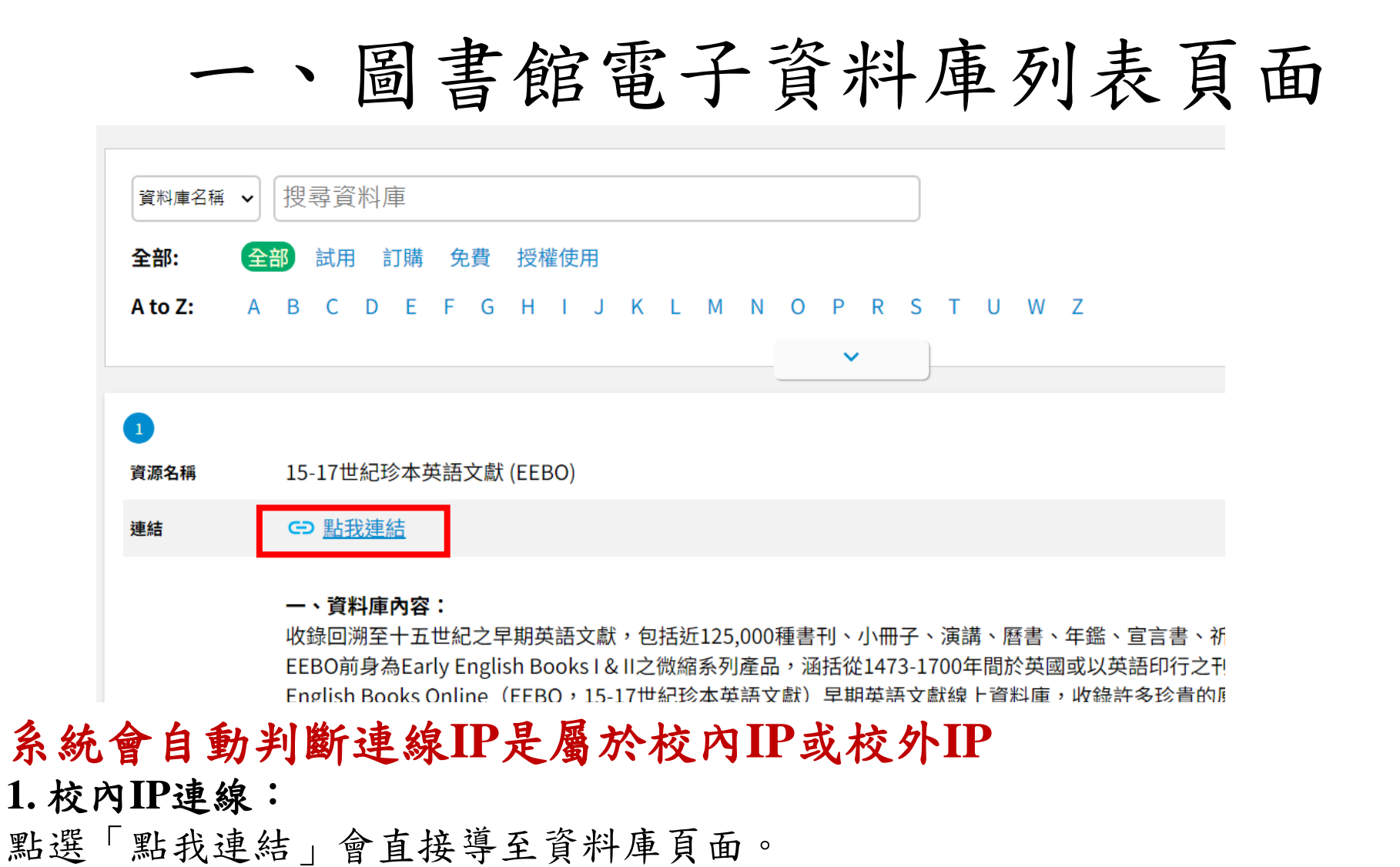

2. 校外IP連線:

點選「點我連結」會導至本校OpenAthens登入頁面,登入本校email帳密後即可使用。 唯部分資源校外仍須以VPN方式使用,已於「資源簡述」中說明,例如EndNote、TEJ系列、四庫 全書、中國基本古籍庫及一些本館主機安裝之資料庫。

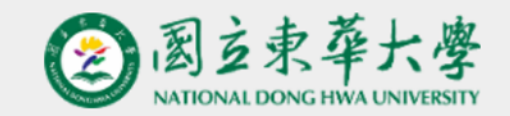

#### Sign in with your National Dong Hwa University 國立東華大 學 account

| Us | err | nan   | ne |
|----|-----|-------|----|
| ~  |     | 10111 | 10 |

Lemail Account (不需輸入@gms.ndhu.edu.tw, no input required @gms.ndhu.edu.t

Password

| Email Password |                      | Show |
|----------------|----------------------|------|
| [              | Sign in              |      |
|                | Problems signing in? |      |
|                |                      |      |

By using this site you agree to us setting cookies. Please see our privacy and cookie information.

Powered by 🖏 OpenAthens

本校OpenAthens登入頁面, 以本校的email帳號及密碼登入 即可校外使用電子資源。

# 二、資料庫提供的機構認證方式登入 部分資料庫有提供機構認證的方式,以西文資料庫居 多,茲列舉下列資料庫供參考:

### **1.ScienceDirect**

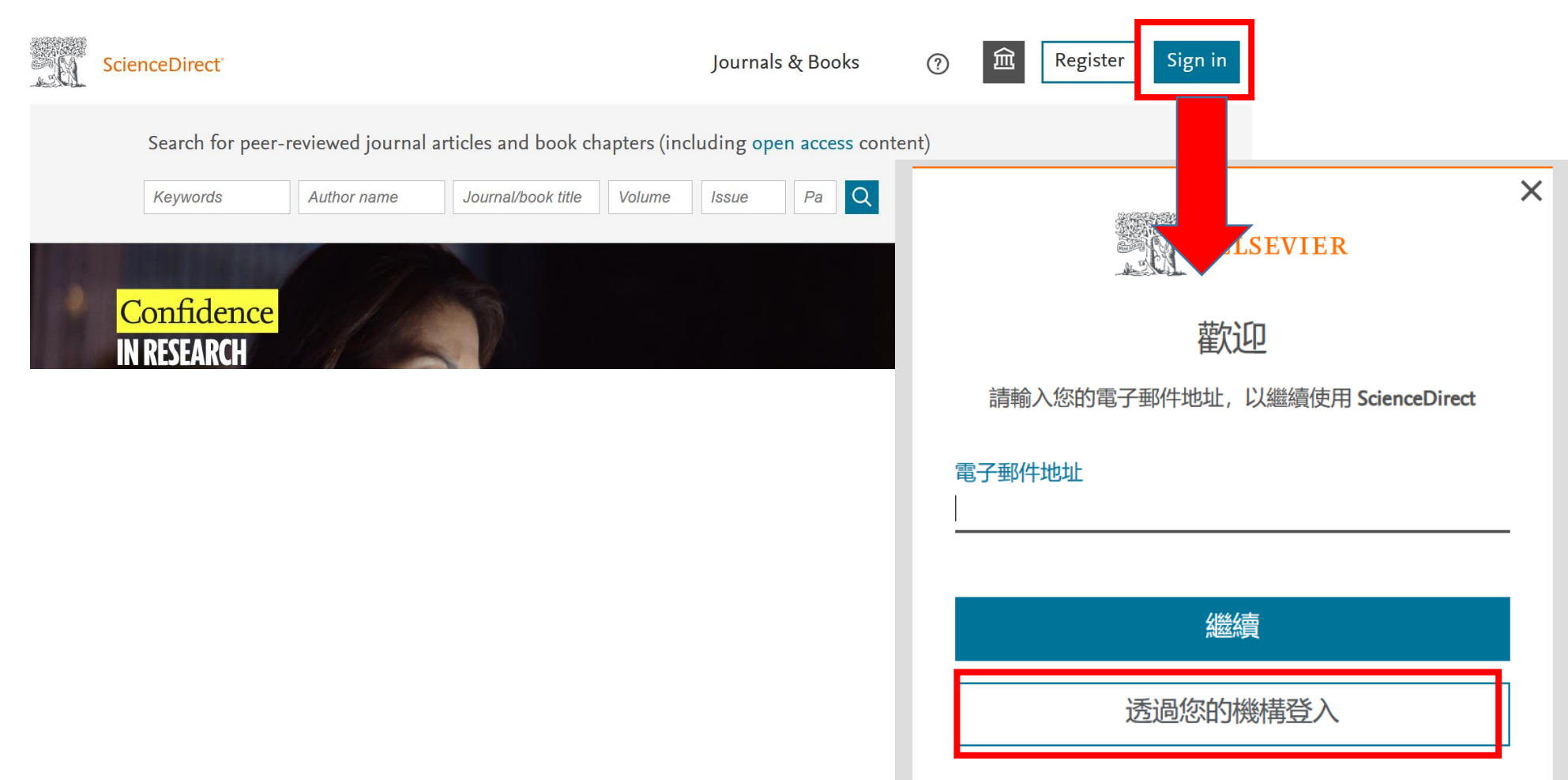

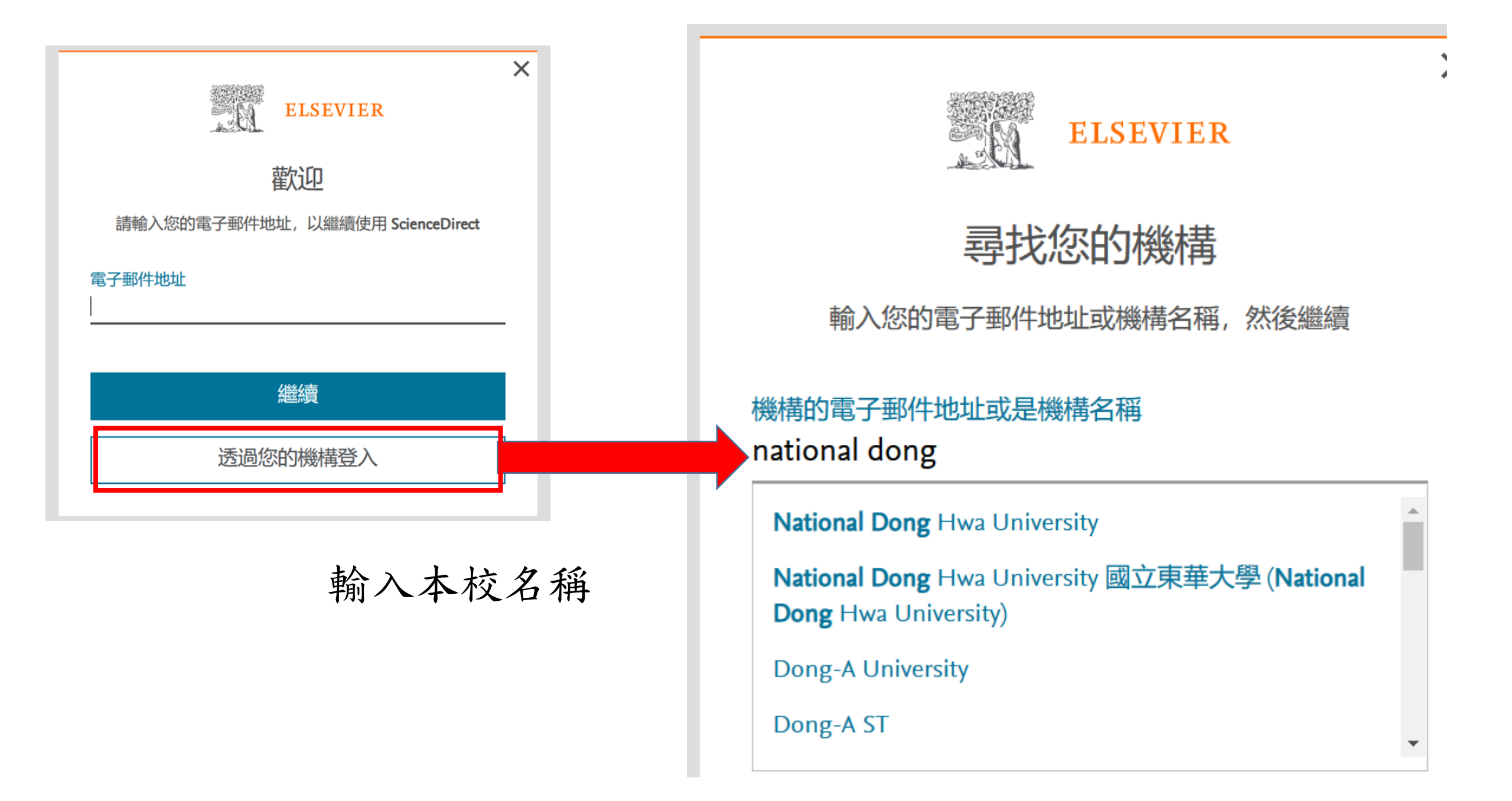

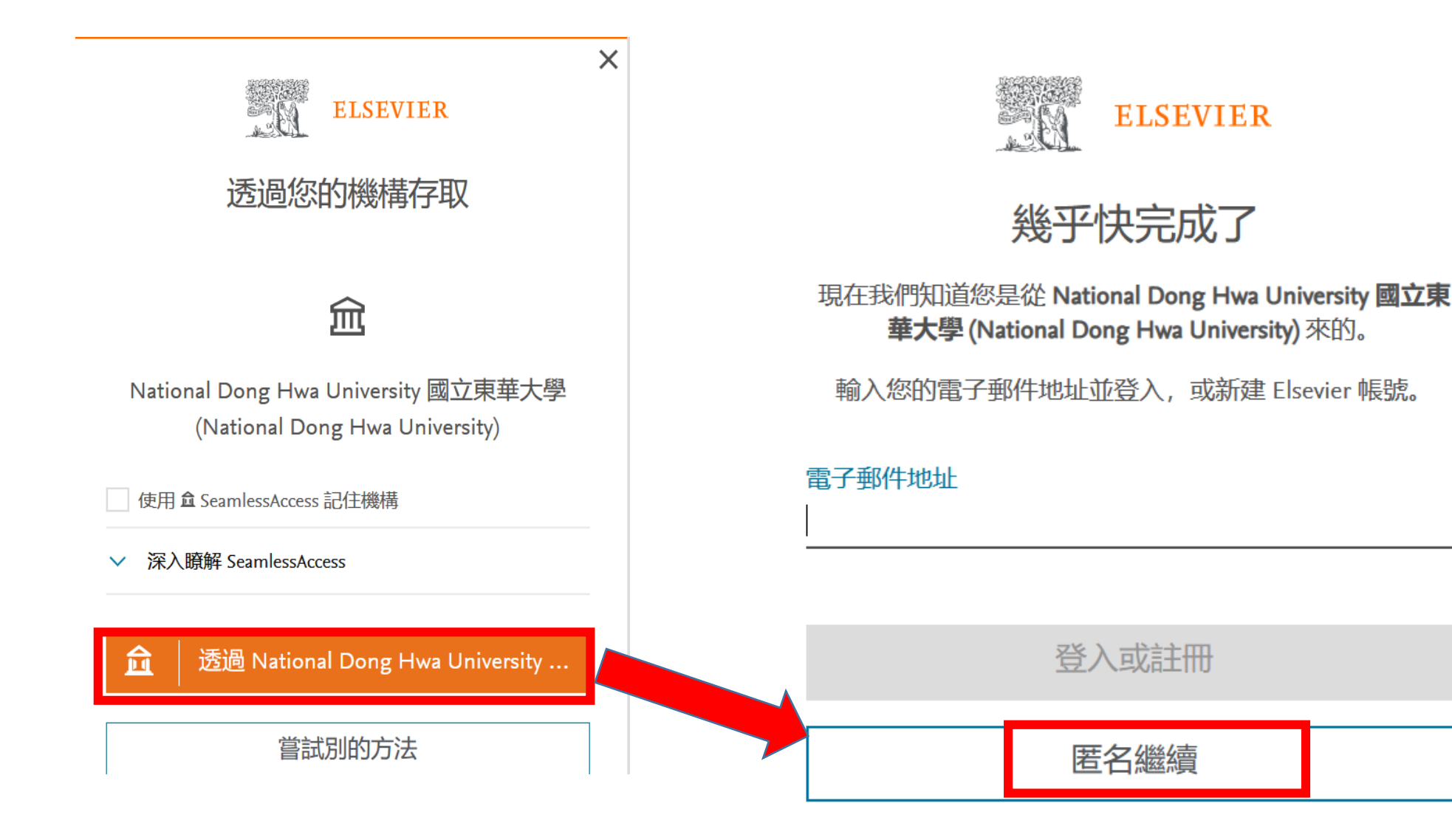

選擇匿名繼續,如欲使用Elsevier平台提供的個人化服務,可 新建Elsevier帳號,唯所新建之Elsevier個人帳號無關本校 OpenAthens使用

# 2. WOS及JCR

### 在Select institution選擇「OpenAthens Federation」後,再點擊「前往機構」

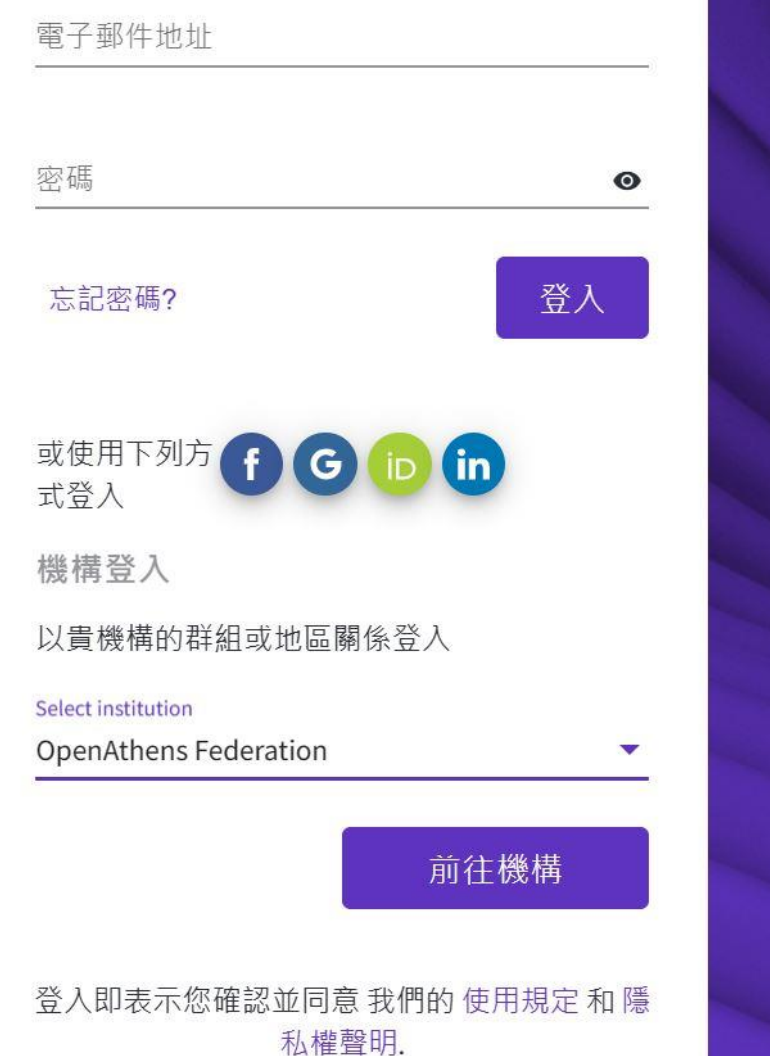

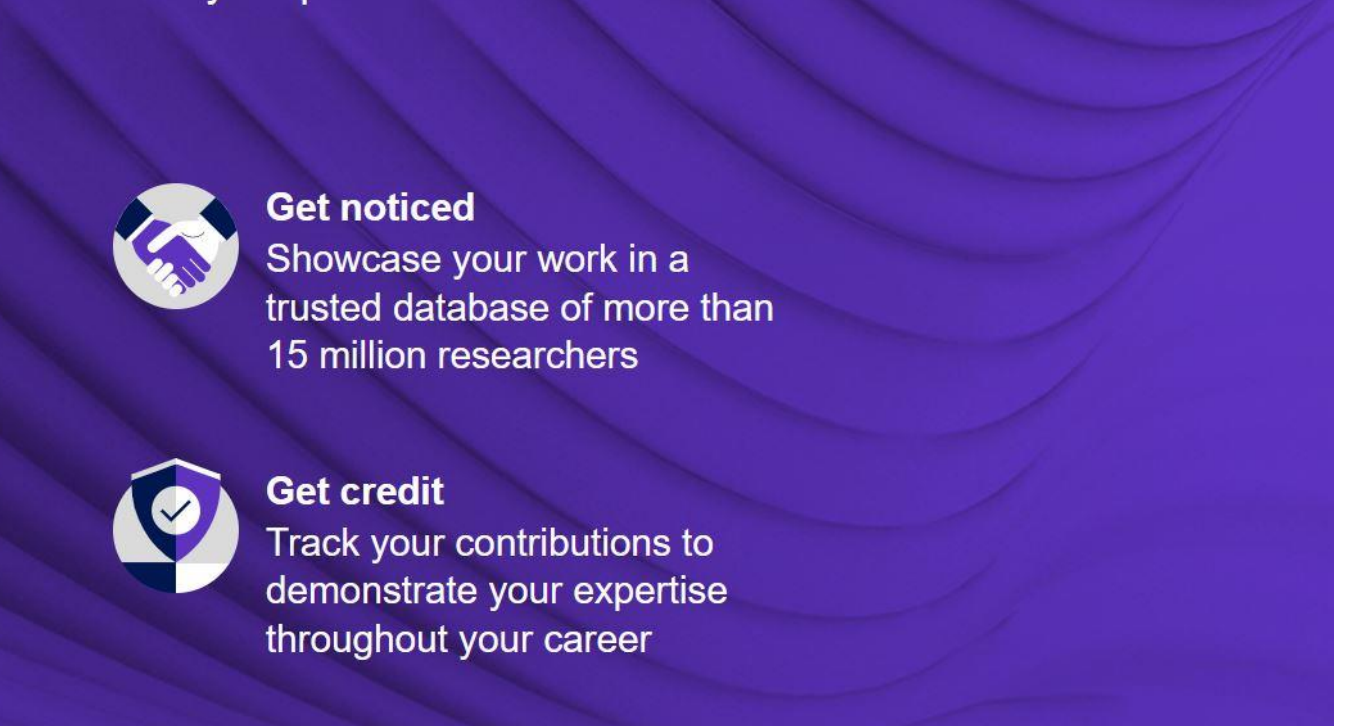

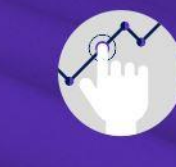

Understand citation impact Put citations in context with a profile that shows you are more than just a number.

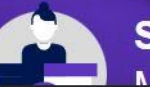

Save time

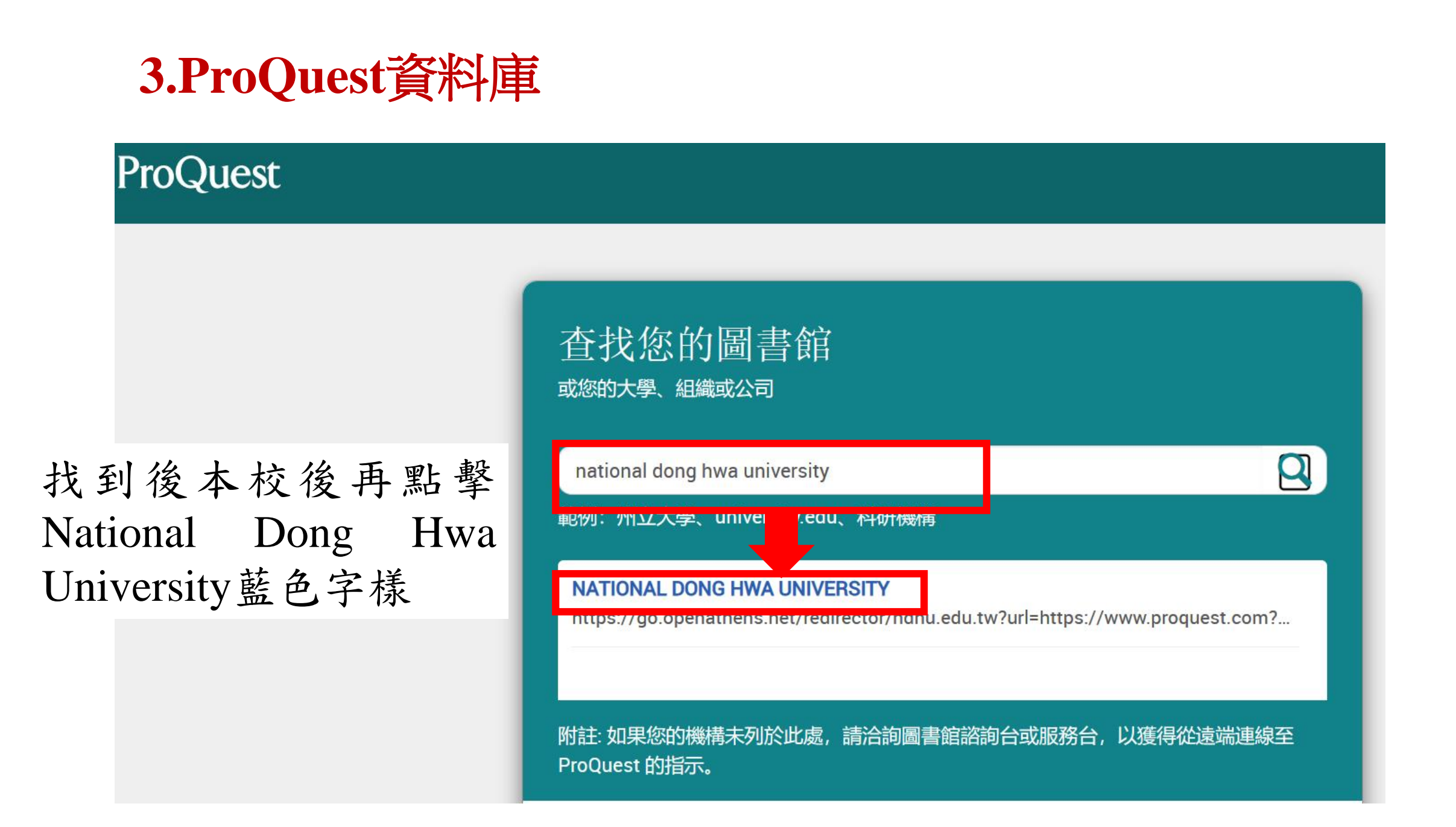

# 4. EBSCO資料庫

#### **EBSCO**

#### Sign In User ID Password $\equiv$ **EBSCO** 2 Q ⊕ **Contact us** Forgot your MyEBSCO password? Sign In Let's find your institution Q national dong hwa university × Or 🚽 Use my location Access through your institution Also available: The EBSCO Mobile app. Access your library's content from anywhere at any time. G Sign in with Google

| Q national dong hwa university                                                    | $\times$                                     |
|-----------------------------------------------------------------------------------|----------------------------------------------|
| ✓ Use my location                                                                 |                                              |
| Also available: The <b>EE O Mobile app</b><br>Access your library's tent from any | o.<br>where at any time.                     |
| <i>1 - 20 results of 10 esults</i>                                                |                                              |
| NATIONAL DONG HWA UNIVERSITY<br>LIDRART<br>1 SEC 2 DASHIUE RD                     | 找到後本校後再點擊National<br>Dong Hwa University藍色字樣 |
| SHOUFENG SHIANG<br>HUALIEN, 97441<br>Taiwan                                       |                                              |

## 2. Wiley Online Library

| Working off-campus? Learn about our remote access options                                                                                              |                                                          |  |  |  |
|----------------------------------------------------------------------------------------------------|----------------------------------------------------------|--|--|--|
| Wiley Online Library                                                                                                    |                                                          |  |  |  |
| Accelerating research discovery to sha<br><b>Today's research, tom</b><br>Search publications, articles, keywords, etc.<br><b>Wiley Online Library</b> | ape a better future<br>orrow's innov?<br>Advanced Search |  |  |  |
| Log in to Wiley Online Library                                                                                                    | Search for your institution                              |  |  |  |
| Enter your email                                                                                                    | national dong                                            |  |  |  |
| Password                                                                                                    | National Dong Hwa University 國立東華大學                      |  |  |  |
| Enter your password                                                                                                    |                                                          |  |  |  |
| Forgot password? Log In                                                                                                    | Select your region or federation                         |  |  |  |
| NEW USER > INSTITUTIONAL LOGIN                                                                                                    | >                                                        |  |  |  |

 $\mathbf{\sim}$ 

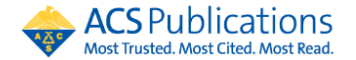

Q

2

### **3. ACS Publications**

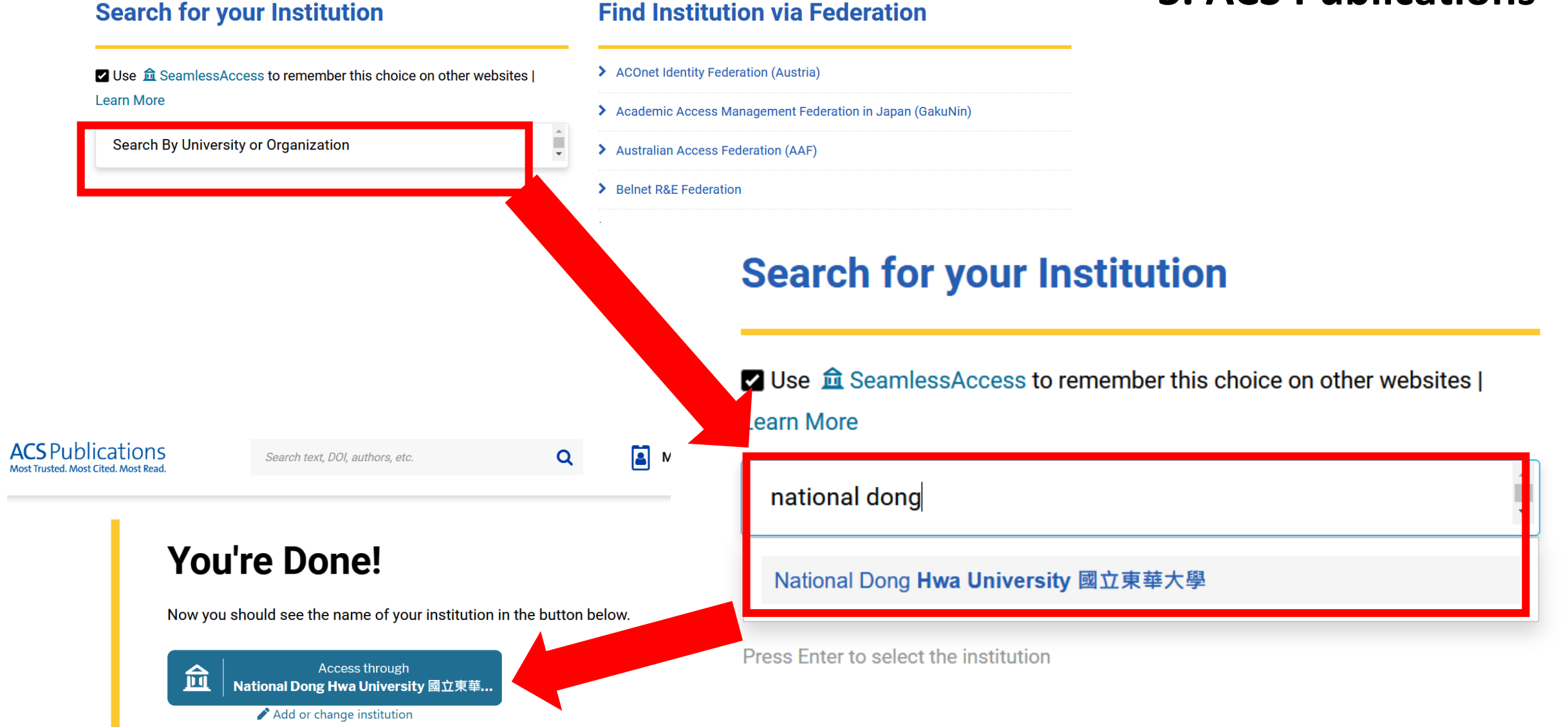